# ТІРКО

Navodila za uporabo spletnega vmesnika

# KAZALO

| Prijava uporabnika v spletni vmesnik | . 2 |
|--------------------------------------|-----|
| Odjava uporabnika                    | . 3 |
| zbira mikrofona                      | . 3 |
| zbira in nastavitve pedalke          | . 4 |
| NASTAVITVE                           | . 5 |
| Nalaganje posnetkov                  | . 6 |
| Jrejanje transkripta                 | . 9 |
| zvažanje transkripta                 | 11  |
| Arhiviranje posnetkov                | 12  |
| Kreiranje povzetkov                  | 13  |

#### PRIJAVA UPORABNIKA V SPLETNI VMESNIK

V svojem brskalniku odprite povezavo https://app.transkript.si

Odpre se vam prijavno okno, kjer najprej izberete vrsto prijave. Za prijavo z domenskim uporabniškim računom izberite **Enotna vstopna točka (1)**. V tem primeru boste samodejno preusmerjeni na glavno stran, kjer lahko vidite vse svoje transkripte.

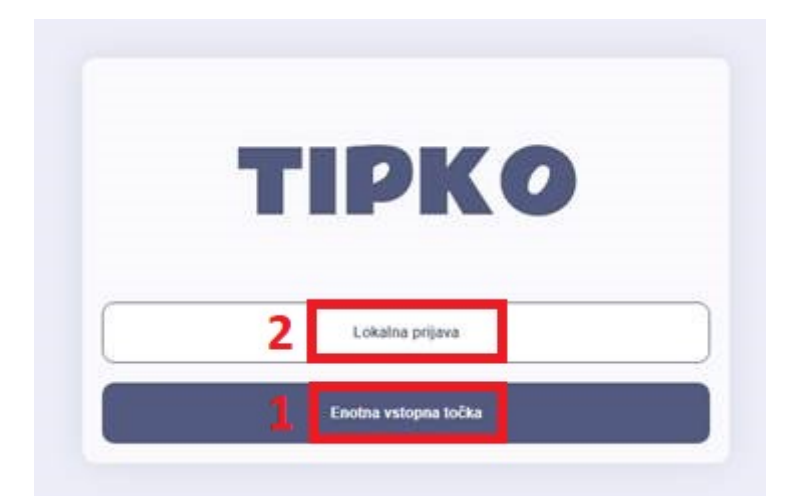

Za prijavo z uporabniškim imenom in geslom izberite Lokalna prijava (2). Odpre se vam okno (3), kjer vpišete svoje uporabniško ime in geslo.

| <sup>3</sup> TIPKO |  |
|--------------------|--|
| ± UPORABNIŠKO IME  |  |
|                    |  |
| â GESLO            |  |
|                    |  |
|                    |  |
|                    |  |
| PRIJAVA            |  |
|                    |  |

Po uspešni prijavi boste preusmerjeni na glavno stran, kjer lahko vidite vse svoje transkripte.

# ODJAVA UPORABNIKA

Za odjavo kliknite na svoj profil v desnem zgornjem kotu ter kliknite Odjava.

| Počisti arhiv | ប៉ំ USB naprave   • | 1 🛓         |
|---------------|---------------------|-------------|
|               | DATUM IN URA        | 2 [→ ODJAVA |
|               |                     |             |
|               |                     |             |
|               |                     | D PEDALKA   |

## **IZBIRA MIKROFONA**

Če želite snemati zvok, morate najprej izbrati mikrofon. V meniju desno zgoraj kliknite na **USB naprave** (1) in na **Mikrofon** (2).

| Počisti arhiv | 1            |
|---------------|--------------|
|               | 🗖 Pedalka    |
|               | 2 V Mikrofon |
|               |              |
|               |              |
|               |              |
|               |              |

Iz seznama izberite željeni mikrofon in kliknite Poveži (Connect).

| SpeechMike III | 1 |   |         |        |
|----------------|---|---|---------|--------|
|                |   |   |         |        |
|                |   |   |         |        |
|                |   |   |         |        |
|                |   | 2 | Connect | Cancel |

## dev.transkript.si wants to connect to a HID device

Pred prvo uporabo mikrofona je potrebno sprejeti soglasje za uporabo mikrofona. Pojavno okno se vam bo odprlo pri snemanju v živo (glej poglavje Nalaganje posnetkov, snemanje v živo).

| dev.tra | <b>nskript.si</b> wants to    | × |
|---------|-------------------------------|---|
| 🔱 Use   | your microphones              |   |
|         | Allow while visiting the site |   |
|         | Allow this time               |   |
|         | Never allow                   |   |

## IZBIRA IN NASTAVITVE PEDALKE

Za izbiro pedalke v meniju desno zgoraj kliknite na USB naprave (1) in na Pedalka (2).

| Počisti arhiv 1 | ប៉ំ USB naprave 🔹 | <b>.</b> | • |
|-----------------|-------------------|----------|---|
| 2               | 🗖 Pedalka         |          |   |
|                 | Mikrofon          | (10m)    |   |

Iz seznama izberite željeno pedalko in kliknite Poveži (Connect).

#### Tipko – navodila za uporabo spletnega vmesnika

dev.transkript.si wants to connect to a HID device

| HID FootSwitch RS Series |                |
|--------------------------|----------------|
|                          |                |
|                          |                |
|                          |                |
|                          |                |
|                          |                |
|                          |                |
| 0                        | Connect Cancel |

Pred prvo uporabo stopalke je potrebno sprejeti soglasje za uporabo, enako kot za mikrofon. Soglasje se vam bo pojavilo ob prvi uporabi stopalke pri urejanju transkripta.

#### NASTAVITVE

Za nastavitve pedalke kliknite na gumb **Profil** v desnem zgornjem kotu (1) in izberite **Pedalka (2)**.

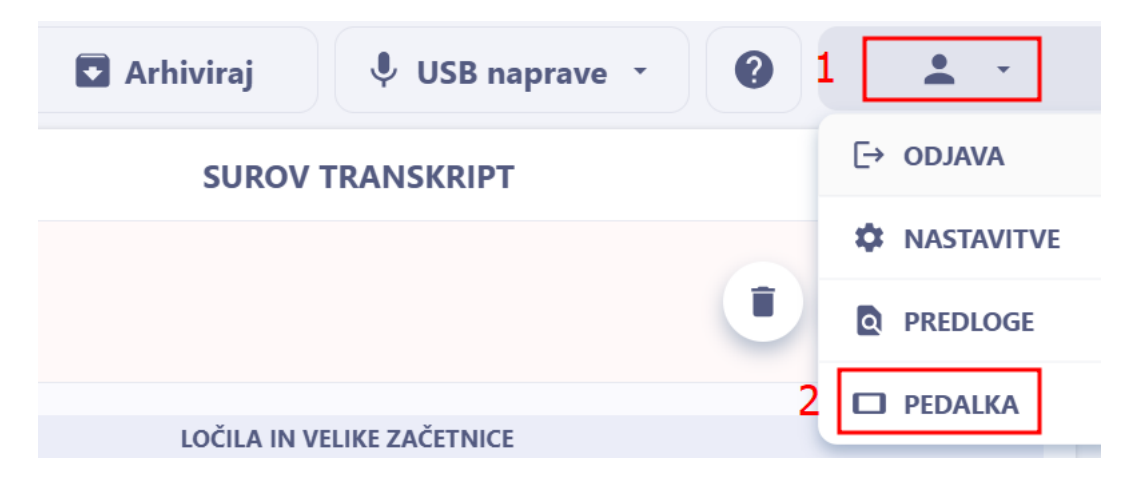

# Nastavitve pedalke

Po koncu predvajanja

Skoči nazaj za toliko besed

3

Prestavi kurzor na mesto posnetka.

#### Akcije tipk

- 🔵 leva: naprej, srednja: predvajaj, desna: nazaj
- Ieva: nazaj, srednja: predvajaj, desna: naprej
- 🔵 leva: nazaj, srednja: naprej, desna: predvajaj

**Po koncu predvajanja** – Izbirate lahko za koliko besed skočite nazaj ob koncu predvajanja. Dodatno lahko na isto mesto prestavite tudi kurzor.

Akcije tipk – tukaj nastavite akcije za posamezne tipke na pedalki.

Nastavitve potrdite s klikom na gumb Shrani.

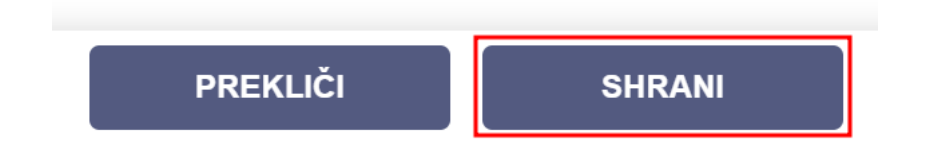

#### NALAGANJE POSNETKOV

V kolikor imate nastavljeno samodejno prenašanje posnetkov, bodo le-ti vidni v osnovnem meniju po uspešni prijavi. V tem primeru vam ni potrebno ročno nalagati posnetkov.

Za nalaganje posnetkov kliknite na gumb + v spodnjem desnem kotu.

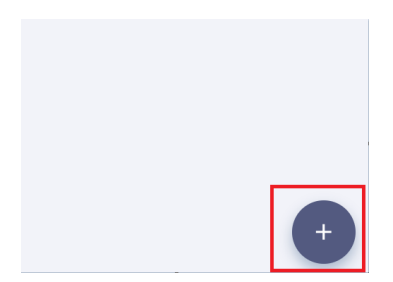

#### Odpre se vam meni z nastavitvami:

| SAMODEJNO                                                                                                    | 9 NAREK Z LOČILI                                                                         | SUROV TRANSKRIPT                                                                                   |
|----------------------------------------------------------------------------------------------------|------------------------------------------------------------------------------------------|----------------------------------------------------------------------------------------------------|
| 1                                                                                                    | <b>izberite datoteko</b><br>wav, mp3, trm, zip, wma, m4a, flac, aac, ogg, aiff, ds2, dss | 2                                                                                                  |
| 3     JEZIKOVNI MODEL       Splošni     Splošni + sodbe       Izključeno (surov transkript)                               | 4 SLOVAR<br>○ Izključeno<br>● Vključeno                                                  | LOČILA IN VELIKE ZAČETNICE     Avtomatsko     Po nareku     Avtomatsko in po nareku     Izključeno |
| 6     ŠTEVILA       ✓     Števna     le večja ali enaka kot:     10       ✓     Vrstna     le večja ali enaka kot:     10 | 7 SEGMENTACIJA GOVORCEV Izključeno Samodejno                                             | 8 OSTALO<br>prestrežen telefonski pogovor (prisluhi) vključi video predvajalnik, če je na voljo    |
| <b>10</b> Pro                                                                                                    | epiši <b>11</b> Prepiši                                                                  | in nov                                                                                             |

Kliknete na **izberite datoteko (1)** in izberite željen posnetek iz računalnika. V kolikor želite hkrati naložiti več posnetkov, jih morate predhodno združiti v eno ZIP datoteko (.zip).

Namesto nalaganja posnetka lahko posnetek posnamete tudi v živo, s klikom na snemanje (2). Po končanem snemanju pritisnite na gumb Stop.

Z miško se lahko premikate po posnetku in ga predvajate. S ponovnim klikom na snemanje lahko nadaljujete s snemanjem posnetka. **POZOR:** posnetek se bo snemal naprej od mesta, kjer ste prej končali s kurzorjem. Če ste s kurzorjem končali na sredini posnetka, bo nov posnetek prepisal starega od tam naprej.

| SAMODEJNO | NAREK Z LOČILI | SUROV TRANSKRIPT |
|-----------|----------------|------------------|
|           | 00:07 ►        |                  |

Za izbris posnetka kliknite na gumb **smetnjak**.

#### JEZIKOVNI MODEL (3)

**Splošni** – v primeru, da Tipko ni razumel izgovorjene besede, bo zapisal predvideno statistično najverjetnejšo besedo.

**Splošni + sodbe –** enako kot Splošni, vendar prioritizira statistično najverjetnejše besede iz sodstva.

Izključeno – v tem primeru dobite surov transkript.

#### SLOVAR (4)

Vključeno – Tipko odstrani narečne izraze, s poudarkom na ljubljanskem pogovornem jeziku

#### LOČILA IN VELIKE ZAČETNICE (5)

**Avtomatsko** – Tipko avtomatsko pripiše velike začetnice in ločila glede na to ali je govorec šel z glasom gor ali dol.

Po nareku – Tipko zapiše izrečena ločila, torej če je govorec rekel »pika«, »klicaj« itd.

Avtomatsko in po nareku – Kombinacija obeh nastavitev.

Izključeno – Tipko ne dodaja nobenih ločil ali velikih začetnic.

#### ŠTEVILA (6)

Števna – nastavite mejno število od vključno katerega naprej Tipko zapiše števila s številko.

**Vrstna** – nastavite mejno število do izključno katerega Tipko zapiše števila z besedo. V obeh primerih je privzeta nastavitev 10, kar pomeni, da Tipko števila od 1 do 9 zapiše z besedo, števila od vključno 10 naprej pa s številko.

#### SEGMENTACIJA GOVORCEV (7)

**Vključeno** – Tipko transkript razdeli po govorcih. Nastavitev izberete, ko imate v posnetku prisotna dva ali več govorcev.

#### OSTALO (8)

**Prestrežen telefonski pogovor** – uporabljajte izključno v primeru, ko imate posnetek telefonskega pogovora. Uporabo te nastavitve vam odsvetujemo.

**Vključi video predvajalnik** – v primeru nalaganja video posnetka lahko ob transkriptu gledate tudi video.

Nastavitve lahko izberete tudi s pomočjo treh preddefiniranih predlog nastavitev na vrhu (samodejno, narek z ločili, surov transkript). (9)

Na levi strani zaslona lahko določite **ime** posnetka, **opis** posnetka ter **datum začetka** posnetka. Po vseh teh parametrih lahko iščete in filtrirate svoje transkripte (predstavljeno poglavju Arhiviranje posnetkov).

| < TIPKO   |   |      | ≡< |    |
|-----------|---|------|----|----|
| ∃ Ime     |   |      |    |    |
|           |   |      |    |    |
| ∃ Opis    |   |      |    |    |
|           |   |      |    |    |
| ∃ Začetek |   |      |    |    |
| 6         | 2 | 2025 | 18 | 12 |

Ko ste uspešno izbrali nastavitve ter naložili posnetek oziroma ga posneli v živo, lahko spodaj kliknete na:

Prepiši (10) – Tipko začne s transkripcijo datoteke in vas preusmeri na meni za urejanje transkripta

**Prepiši in nov (11)** – Tipko transkripcijo dela v ozadju, vi pa lahko v istem meniju začnete z nalaganjem novega posnetka in ponovno izbiro nastavitev za transkripcijo.

#### **UREJANJE TRANSKRIPTA**

V osnovnem meniju imate prikaz vseh transkriptov:

| 🛎 MOJI PROJEKTI                      | 🗯 SKUPNI PROJEKTI | 🛱 Počisti arhiv 🜵 USB naprave 🔹 | - |
|--------------------------------------|-------------------|---------------------------------|---|
| IME                                  | OPIS              | DATUM IN URA                    |   |
| Testni transkript 3                  |                   | 06. 02. 2025 ob 18:33 (0m)      |   |
| Posnetek 06. 02. 2025 ob<br>18:12:27 |                   | 06. 02. 2025 ob 18:12 (0m)      |   |
| Posnetek 06. 02. 2025 ob<br>18:09:48 |                   | 06. 02. 2025 ob 18:09 (0m)      |   |

Kliknite na željeni transkript, da lahko začnete z urejanjem.

Za urejanje transkripta si lahko pomagate s številnimi bližnjicami, ki se vam pokažejo, če desno zgoraj kliknete na ?:

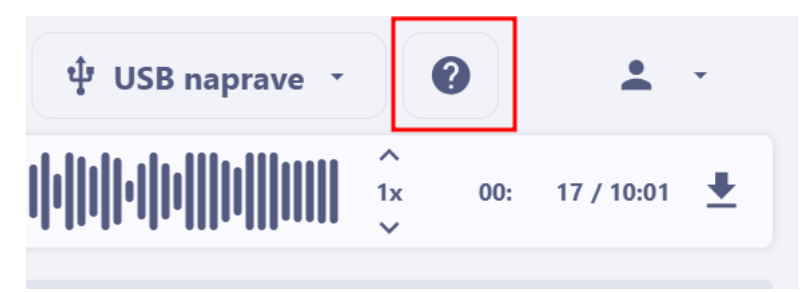

#### Tipko – navodila za uporabo spletnega vmesnika

|                                             |                            | CTRL    | S       | $\rightarrow$ | razdeli segment na trenutnem mestu                                |
|---------------------------------------------|----------------------------|---------|---------|---------------|-------------------------------------------------------------------|
|                                             | DEL BESEDILA<br>JE OZNAČEN | CTRL    | S       | $\rightarrow$ | označeni del besedila premakni v svoj segment                     |
|                                             |                            | CTRL    | Н       | $\rightarrow$ | odpri dialog za zamenjavo (označene) besede oziroma dela besedila |
|                                             |                            | CTRL    | ^       | $\rightarrow$ | zamenjaj govorca z naslednjim                                     |
|                                             |                            | CTRL    | *       | $\rightarrow$ | zamenjaj govorca s prejšnjim                                      |
|                                             | CTRL                       | SHIFT   | ^       | $\rightarrow$ | skoči na prejšnji nedokončani segment                             |
|                                             | CTRL                       | SHIFT   | ~       | $\rightarrow$ | skoči na naslednji nedokončani segment                            |
|                                             |                            | CTRL    | 0-9     | $\rightarrow$ | izberi FTR kanal (od 1 do 9 po vrsti)                             |
|                                             |                            | CTRL    | z       | $\rightarrow$ | razveljavi zadnjo spremembo                                       |
|                                             |                            | CTRL    | Y       | $\rightarrow$ | ponovi zadnjo spremembo                                           |
|                                             |                            | CTRL    | Α       | $\rightarrow$ | označi celoten segment                                            |
|                                             | CTRL                       | SHIFT   | <       | $\rightarrow$ | označi do začetka segmenta                                        |
| BESEDILO JE OZNAČENO<br>DO ZAČETKA SEGMENTA | CTRL                       | SHIFT   | <       | $\rightarrow$ | prestavi v prejšnji segment                                       |
|                                             | CTRL                       | SHIFT   | >       | $\rightarrow$ | označi do konca segmenta                                          |
| BESEDILO JE OZNAČENO<br>DO KONCA SEGMENTA   | CTRL                       | SHIFT   | >       | $\rightarrow$ | prestavi v naslednji segment                                      |
|                                             |                            | CTRL    | К       | $\rightarrow$ | označi segment kot (ne) zaključen                                 |
|                                             |                            | CTRL    | U       | $\rightarrow$ | označi kot nerazumljivo                                           |
|                                             |                            | NAVIGA  | cija po | o zvo         | ČNEM POSNETKU                                                     |
| СТ                                          | TRL SH                     | IIFT EI | NTER    | $\rightarrow$ | prestavi kurzor na mesto predvajanja                              |
|                                             | С                          | TRL EI  | NTER    | $\rightarrow$ | premakni zvočni posnetek na mesto kurzorja                        |
|                                             |                            | CTRL    | Р       | $\rightarrow$ | predvajaj / ustavi posnetek                                       |
|                                             |                            | CTRL    | KLIK    | $\rightarrow$ | premakni zvočni posnetek na izbrano besedo                        |
|                                             |                            |         |         |               |                                                                   |

#### UREJANJE BESEDILA

Na vrhu si lahko nastavite hitrost predvajanja posnetka ter se z miško premikate po samem posnetku. Hkrati se vam tudi v transkriptu označi beseda, kjer se trenutno nahajate v posnetku.

|                                |                                                            | ^<br>1x<br>~ | 00: | 17 / 10:01 | ŧ |
|--------------------------------|------------------------------------------------------------|--------------|-----|------------|---|
| 5                              |                                                            |              |     |            | ~ |
| <b>Govorec 1</b> 00:02 - 00:04 | Mažgani na dlani                                           |              |     |            | 0 |
| <b>Covorec 3</b> 00:16 - 00:18 | prof. dr. Zvezdan Pirtožek, dobrodošli v možganih na dlani |              |     |            | 0 |

Spreminjate lahko tudi ime govorcev s preprostim klikom na ime govorca:

Spremenjeno ime se avtomatsko zamenja na vseh segmentih izbranega govorca. V primeru smo namesto Govorca 2 zapisali »Test«. Vidimo lahko, da so se zamenjali vsi segmenti Govorca 2.

Za lažje upravljanje so govorci prikazani z različnimi barvami.

Če je Tipko izbral napačnega govorca, lahko govorca spremenite s klikom na gumb levo od govorca.

Če izberete (1), boste z novim govorcem zamenjali samo trenutni segment.

Če izberete (2), boste z novim govorcem zamenjali vse segmente trenutnega govorca.

Če izberete (**3**), boste z novim govorcem zamenjali vse segmente trenutnega govorca od izbranega segmenta naprej.

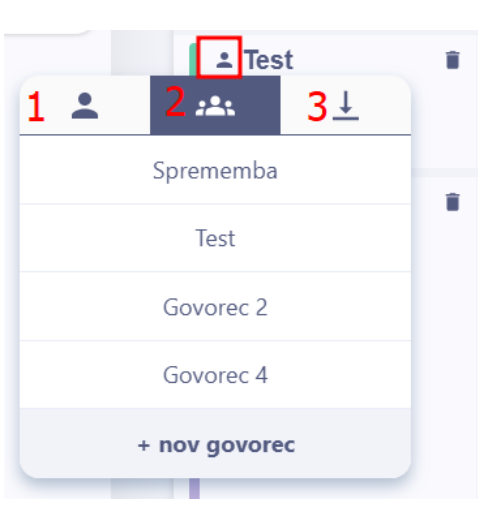

#### IZVAŽANJE TRANSKRIPTA

S klikom na gumb **Prenesi** lahko prenesete transkript v obliki .docx datoteke, .txt datoteke, .vtt datoteke (podnapisi) ali pa ga samo kopirate v odložišče.

| 5             |                                                | R R A+           | ± Izvozi         |
|---------------|------------------------------------------------|------------------|------------------|
| ▲ Sprememba   | Î                                              | Možgani na dlani | zapisnik.docx    |
| 00:02 - 00:04 | 00:02 - 00:04                                  |                  | besedilo (.txt)  |
| ≛ Test        | <b>± Test =</b> prof. dr. Zvezdan Pirtošek, dr |                  | kopiraj besedilo |
| 00:16 - 00:18 |                                                |                  | podnapisi (.vtt) |

#### **ARHIVIRANJE POSNETKOV**

Posnetek arhivirate v osnovnem meniju s klikom na skrajni desni gumb ob posnetku.

| IME                 | OPIS | DATUM IN URA               |  |
|---------------------|------|----------------------------|--|
| Testni transkript 3 |      | 06. 02. 2025 ob 18:33 (0m) |  |

Za prikaz arhiviranih posnetkov v levem meniju obkljukate nastavitev »Prikaži arhivirane projekte«.

Posnetke lahko iščete s pomočjo ključnih besed in/ali filtrov, ki ste jih prej določili v samem posnetku pred transkripcijo.

| ۹ HITRO ISKANJE        |              |            |
|------------------------|--------------|------------|
|                        |              |            |
| doda                   | j nov filter |            |
| Iskanje                |              |            |
| Datum Status           | Oddelek      | Arhivirano |
| Ime                    |              | Opis       |
|                        |              |            |
| ✓ Prikaži arhivirane p | rojekte      |            |

Arhivirani posnetki so prikazani s sivo barvo, nearhivirani pa z modro.

| IME                                  | OPIS | DATUM IN URA                  |   |  |
|--------------------------------------|------|-------------------------------|---|--|
| Posnetek 06. 02. 2025 ob<br>18:38:52 |      | 06. 02. 2025 ob 18:38 (10m) 📋 |   |  |
| Testni transkript 3                  |      | 06. 02. 2025 ob 18:33 (0m)    | ٠ |  |

Za izbris arhiviranega posnetka kliknite na gumb **smetnjak** na desni strani posnetka ter potrdite s klikom na gumb **Da.** 

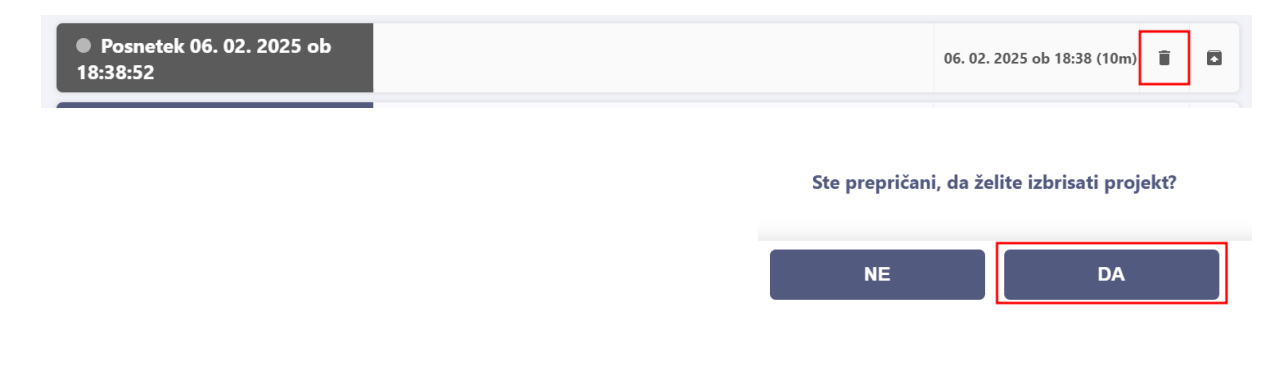

Če želite posnetek vrniti med nearhivirane, kliknite na skrajni desni gumb ob posnetku.

| Posnetek 06. 02. 2025 ob<br>18:38:52 | 06. 02. 2025 ob 18:38 (10m) | Î | ۵ |  |
|--------------------------------------|-----------------------------|---|---|--|
|--------------------------------------|-----------------------------|---|---|--|

# KREIRANJE POVZETKOV

OPOZORILO: Kreiranje povzetkov je trenutno v fazi testiranja. Za uporabo povzetkov se obrnite na <u>info@tipko.si</u>.

Po uspešno kreiranem transkriptu lahko za izbrani transkript kreirate povzetek. Najprej izberete željeni transkript.

| ▲ MOJI PROJEKTI     | 🛎 SKUPNI PROJEKTI | 🗵 Počisti arhiv |
|---------------------|-------------------|-----------------|
| IME                 | OPIS              |                 |
| Testni transkript 3 |                   |                 |
| Podkast             |                   |                 |
| Poročila            |                   |                 |

Na vrhu izberete **Povzetki**.

| 🔊 TRANSKRIPT 🕒 POVZETKI                | 🗸 Shranjeno | Arhiviraj                 | ប៉ំ USB napra    |
|----------------------------------------|-------------|---------------------------|------------------|
| • •••••••••••••••••••••••••••••••••••• |             | ı ıı. <b>       </b>   ı. | ••     111 -•••• |
|                                        | <b>a</b> N  | A- A+                     | izvozi           |

S klikom na **gumb +** v desnem spodnjem kotu dodate nov povzetek.

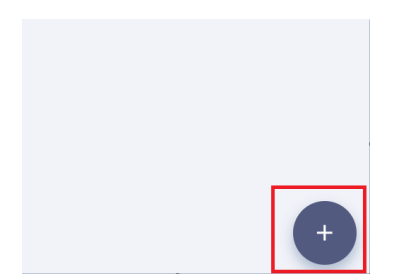

Izberete lahko **tip povzetka (1)** in **vrsto modela (2)**. Za vrsto modela priporočamo uporabo manjšega modela.

# Ustvari nov povzetek

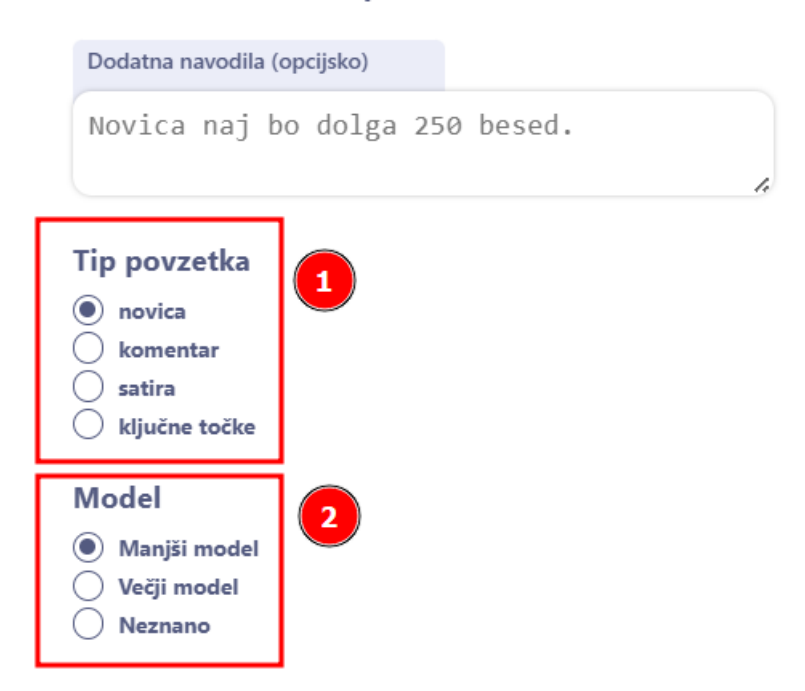

**Kreirani povzetek (1)** si lahko **prenesete (2)**, lahko pa za isti transkript kreirate več povzetkov, tako da ponovno kliknete na **gumb +** in izberete vrsto željenega povzetka.

| ► [                                                       | ^<br>1x 0<br>~ | 0: 00 / 01:03 | ±     |   |
|-----------------------------------------------------------|----------------|---------------|-------|---|
| Povzetek tipa "ključne točke", napisan 23. 06. 2025 09:34 | 1              | ANG 🛓         | sio 🛓 | 2 |